## OPEN FOR INSPECTIONS ofi.adcompose.com.au

2

**ENTERING A LISTING** 

Login using your provided username & password.

| Home                                                                   | Create New Listing            | ~            |
|------------------------------------------------------------------------|-------------------------------|--------------|
| △ Open For Inspection                                                  | Suburb                        |              |
| Real Estate Agency<br>Busselton Mail publication deadline: Monday noon | Margaret River Suggest Suburb |              |
| Print active listings Actions Suburb Address                           | Address<br>123 Street Name    | Date (D/M/Y) |
| Select all Duplicate Delete                                            | Price<br>\$900,000            |              |
| Create New Listing                                                     | Beds 4                        |              |

Click the Create New Listing button and fill in the details for your property. Select Suburb from dropdown menu. The price field can contain a price range, the word Auction and a date & time, POA, EOI or Tender. Select the Start Time and End Time from the pop up calendar/clock, Then select Create Listing.

- If the property is open on multiple days, check the Edit box and Duplicate the entry and adjust the additional time as required.
- $\cdot$  No need to re-enter existing properties, if you have entries in from a previous week simply edit the Start/End Time of the listing
- $\cdot$  If the suburb is not available, use the 'Suggest a Suburb' button
- $\cdot$  Please delete any Sold properties
- $\cdot$  All active entries for the week will appear in black.

### **PROOF YOUR INPUTS**

#### Print active listings

Click on the button to proof what will be included for the weeks OFI page.

#### Real Estate Agency

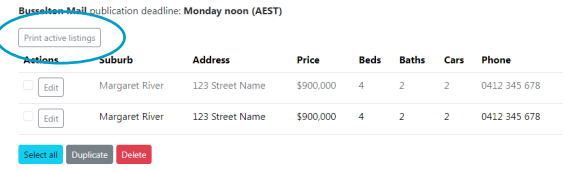

### DEADLINES

Busselton Mail publication deadline: Monday noon (AEST)

Deadline times are shown in Australian Eastern Standard Time (AEST) for your publication. As this is an automated system, deadlines must be strictly adhered to.

• No manual additions or alterations can be added after deadline

### PROFILE

A Open For Inspection

#### **Update Account Details**

Click on My Account to update your email address and to change password when required.

3

| My Account                                                           | Change Password            |
|----------------------------------------------------------------------|----------------------------|
| Username                                                             | New password:              |
| dummy                                                                |                            |
| Display Name                                                         | New password confirmation: |
| Real Estate Agency                                                   |                            |
| Default Phone                                                        | Change password            |
| 0412 345 678                                                         |                            |
| Email                                                                |                            |
| Suburb Notifications                                                 |                            |
| If checked, the user will receive an email when a suburb is approved |                            |
| Hours Offset from AEST                                               |                            |
| 0.0                                                                  |                            |
| e.g. 00.5. 2. 4.5 (hours)                                            |                            |
| Undate                                                               |                            |

© 2024

 Use Reset Here on main login page if you have forgotten your password or contact our Help Desk on 1300 726 088 or adcompose@austcommunitymedia.com.au

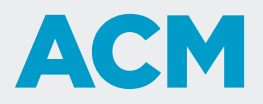

# adcompose